## Erstellen von PDF-Dateien aus Word

für die reibungslose Verarbeitung über allgäumail.digital

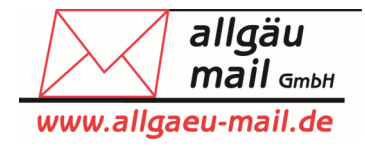

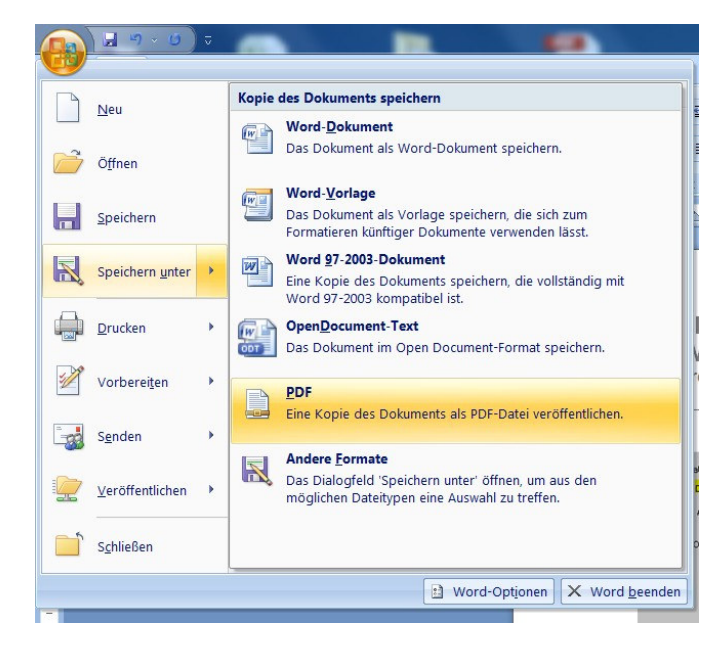

- 1. Gehen Sie in Word auf "Datei speichern unter"
- 2. Wählen Sie als Dateityp "PDF" aus

| Dateiname:        | Musterpdf                                |                                                                                                    |         |                           |
|-------------------|------------------------------------------|----------------------------------------------------------------------------------------------------|---------|---------------------------|
| Dateityp:         | PDF (*.pdf)                              |                                                                                                    |         |                           |
|                   | Datei nach dem<br>Veröffentlichen öffnen | Optimieren für:  Standard<br>(Onlineveröffentlichun<br>g und Drucken)<br>Mindestgröße (nur<br>Veröffentlichung) | Optione | n                         |
| Ordner ausblenden |                                          |                                                                                                    | Tools 🔻 | Veröffentlichen Abbrechen |

3. klicken Sie auf "Optionen"

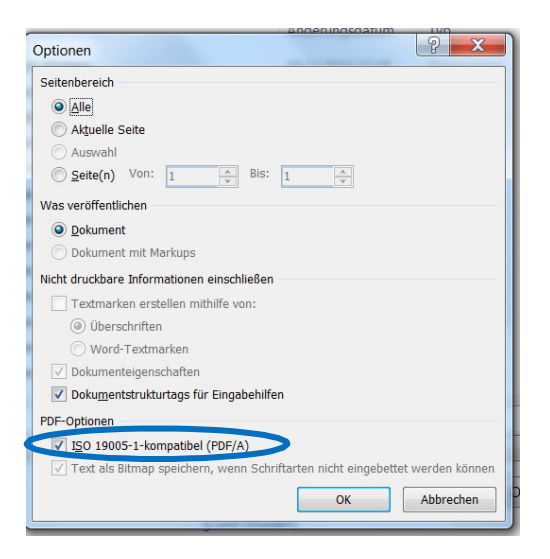

4. setzen Sie einen Haken bei "ISO 19005-1-kompatibel (PDF/A)